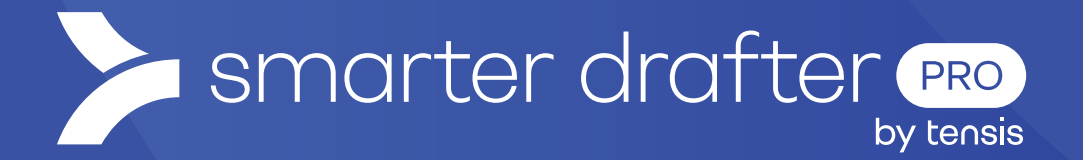

# View and Manage Submissions

Help Article

Published: 4 February 2025

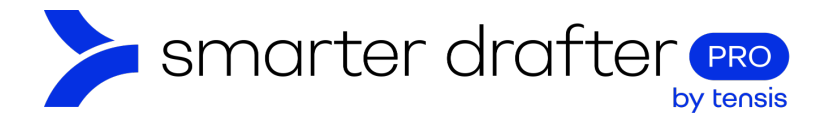

#### Table of Contents

| 1. | Subi | missions List                                | .2 |
|----|------|----------------------------------------------|----|
|    | 1.1  | Reviewing Submissions                        | 3  |
|    | 1.2  | Additional options                           | 4  |
| 2. | View | <i>v</i> ing Submissions in the Form Builder | 7  |
|    | 2.1  | Interacting with Submissions                 | 8  |

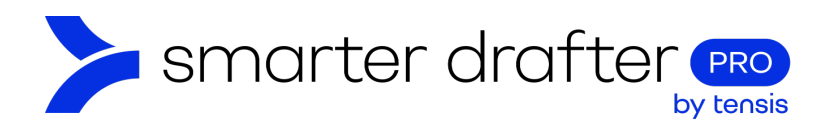

## 1. Submissions List

When a form is filled out and submitted, details of the submission are recorded in the **Submissions List**. To open the Submission List, click the **Submissions** button in the navigation menu.

| Dashboard                        | C Reload 😵 E-Signatur | es                                           |                         |                      |                     |                          | Q Search |   |   |   |
|----------------------------------|-----------------------|----------------------------------------------|-------------------------|----------------------|---------------------|--------------------------|----------|---|---|---|
| Submissions                      | Matter Client(s)      | Submission<br>Name                           | Document                | Date 🌲 📼             | Status <del>-</del> | Saved or<br>Submitted By | Company  |   |   |   |
| 📲 Companies                      | > 00001               | A_C_1_2                                      | A_C_1_2                 | 24 Jan 2025 1:58 PM  | Generated           | Morgan James             |          | ۲ | ٥ | : |
| 😀 Users 🗸                        |                       | A_C_1_8 - Auto<br>saved at Jan 24 1:44<br>PM | A_C_1_8                 | 24 Jan 2025 1:44 PM  | Saved               | Carmen Brooks            |          | • | • | : |
| 🚢 Groups                         |                       | Tabitha                                      | A_C_1_5                 | 24 Jan 2025 1:19 PM  | Generated           | Carmen Brooks            |          | ۲ | ٥ | : |
| E-Signatures                     |                       | Tabitha Test                                 | A_C_1_5                 | 24 Jan 2025 1:14 PM  | Generated           | Carmen Brooks            |          | ۵ | ٥ | : |
| Reports                          |                       | A_C_1_6                                      | A_C_1_6                 | 24 Jan 2025 1:00 PM  | Saved               | Goran Matic              |          | 0 |   | : |
| Account     Application Settings |                       | A_C_1_8                                      | A_C_1_8                 | 24 Jan 2025 11:47 AM | Generated           | Carmen Brooks            |          | œ | ٥ | : |
| Knowledge Base                   |                       | Terms & Conditions                           | Terms &<br>Conditions   | 24 Jan 2025 11:35 AM | Submitted           | Natasha<br>Stamos        |          | ۵ | • | : |
| Contact Support                  |                       | Terms and<br>Conditions                      | Terms and<br>Conditions | 24 Jan 2025 11:35 AM | Submitted           | Carmen Brooks            |          | ۵ | • | : |

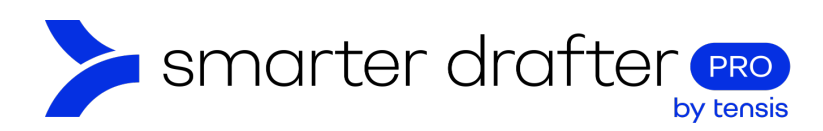

#### 1.1 Reviewing Submissions

The submission list has all the details about all form submissions. Each submission in the list has a Status.

- 1. **Generated** status indicates that a document has been generated. The document can be downloaded by clicking the cloud shaped download button.
- 2. A **Saved** status indicates that the form has been partially filled and saved. The **Resume** button (a circle with an arrow) enables you to reopen the form and continue filling it in.
- 3. To create a new document from a form that was previously generated, click the small, square **clone** button.
- 4. To **delete** the submission, click the small trash button.

| C Rel | oad 3   | E-Signature | es                                           |                         |                      |            |                          | Q Search |   |   |   |
|-------|---------|-------------|----------------------------------------------|-------------------------|----------------------|------------|--------------------------|----------|---|---|---|
|       | Matter  | Client(s)   | Submission<br>Name                           | Document                | Date 🧅 😇             | Status \Xi | Saved or<br>Submitted By | Company  | ( | 1 |   |
|       | > 00001 |             | A_C_1_2                                      | A_C_1_2                 | 24 Jan 2025 1:58 PM  | Generated  | Morgan James             |          |   | ٥ | : |
|       |         |             | A_C_1_8 - Auto<br>saved at Jan 24 1:44<br>PM | A_C_1_8                 | 24 Jan 2025 1:44 PM  | Saved      | Carmen Brooks            |          | • |   | : |
|       |         |             | Tabitha                                      | A_C_1_5                 | 24 Jan 2025 1:19 PM  | Generated  | Carmen Brooks            |          | 3 | ۵ | : |
|       |         |             | Tabitha Test                                 | A_C_1_5                 | 24 Jan 2025 1:14 PM  | Generated  | Carmen Brooks            |          |   | ۵ | : |
|       |         |             | A_C_1_6                                      | A_C_1_6                 | 24 Jan 2025 1:00 PM  | Saved      | Goran Matic              |          | 0 |   | : |
|       |         |             | A_C_1_8                                      | A_C_1_8                 | 24 Jan 2025 11:47 AM | Generated  | Carmen Brooks            |          |   | 4 | : |
|       |         |             | Terms & Conditions                           | Terms &<br>Conditions   | 24 Jan 2025 11:35 AM | Submitted  | Natasha<br>Stamos        |          | ٥ | • | : |
|       |         |             | Terms and<br>Conditions                      | Terms and<br>Conditions | 24 Jan 2025 11:35 AM | Submitted  | Carmen Brooks            |          | ٥ |   | : |

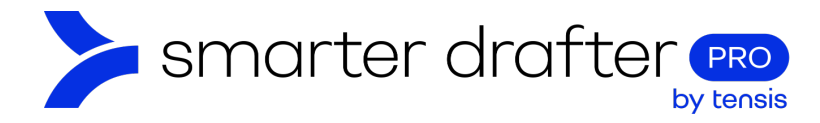

#### 1.2 Additional options

The ellipsis button (three vertical dots) offers options:

- 1. Click View Details to open a slide out panel that contains all the Details about the form filling.
- 2. Click **Open in builder** to open the form in the builder, where it can be edited for future form fillers.
- 3. Click **Edit Submission** to change the name of the **Submission** this is useful to manage the list and ensure that your naming convention is followed.
- 4. Your **integrated systems** (which may differ from those pictured: iManage and NetDocuments) will be available here, to enable you to send the generated document to the required integrated system.

|   | Matter  | Client(s) | Submission<br>Name                           | Document | Date \downarrow 📼    | Status \Xi | Saved or<br>Submitted By | Company                                                 |
|---|---------|-----------|----------------------------------------------|----------|----------------------|------------|--------------------------|---------------------------------------------------------|
|   | > 00001 |           | A_C_1_2                                      | A_C_1_2  | 24 Jan 2025 1:58 PM  | Generated  | Morgan James             | @   <b>&amp;</b>   ÷                                    |
|   |         |           | A_C_1_8 - Auto<br>saved at Jan 24 1:44<br>PM | A_C_1_8  | 24 Jan 2025 1:44 PM  | Saved      | Carmen Brooks            | <ul><li>View Details</li><li> Open in builder</li></ul> |
|   |         |           | Tabitha                                      | A_C_1_5  | 24 Jan 2025 1:19 PM  | Generated  | Carmen Brooks            | Edit Submission                                         |
|   |         |           | Tabitha Test                                 | A_C_1_5  | 24 Jan 2025 1:14 PM  | Generated  | Carmen Brooks            | Send to iManage                                         |
|   |         |           | A_C_1_6                                      | A_C_1_6  | 24 Jan 2025 1:00 PM  | Saved      | Goran Matic              | nd Send to NetDocuments                                 |
| 0 |         |           | A_C_1_8                                      | A_C_1_8  | 24 Jan 2025 11:47 AM | Generated  | Carmen Brooks            | Delete                                                  |

**Note:** There may be submissions made with a form when it was in unversioned, draft and published states. To access a required submission, the relevant form in its relevant state must be selected.

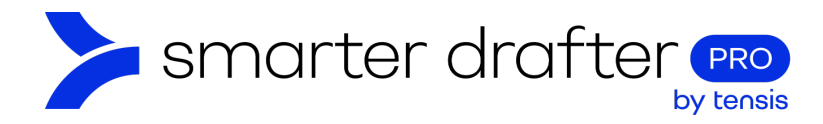

#### 1.3 Details Panel

When you click the **View Details** button (above) this panel will appear. It typically has three tabs: the Details of the submission including date and associated matter ID, the **Answers** tab where the form filler responses are found, and a tabl where you can view the **Form Templates** associated with the form.

There may be additional tabs, if there are named ranges or other features in the form. This panel will also appear if you click the **Submission Name** (above).

| Fran Sample ×    |         |              |                                  |  |  |  |  |  |
|------------------|---------|--------------|----------------------------------|--|--|--|--|--|
| Details          | Answers | Named Ranges | Form Templates                   |  |  |  |  |  |
| ID:              |         | 60e74e       | 41-dd7f-267b-d7db-aef269b1f270 📋 |  |  |  |  |  |
| Submission Name: |         |              | Fran Sample 🧪                    |  |  |  |  |  |
| Document:        |         |              | A_C_1_3                          |  |  |  |  |  |
| Matter:          |         |              | Not set +                        |  |  |  |  |  |
| Date:            |         |              | 18 Dec 2024 12:45 PM             |  |  |  |  |  |
| Status:          |         |              | Generated                        |  |  |  |  |  |
| User Name:       |         |              |                                  |  |  |  |  |  |
| Email:           |         |              |                                  |  |  |  |  |  |
| Company:         |         |              |                                  |  |  |  |  |  |

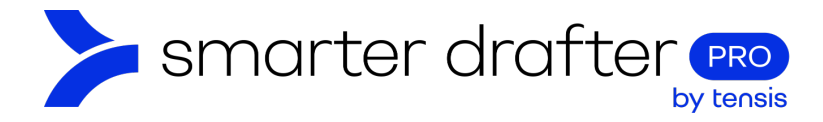

#### 1.4 Answers Panel

If you click the **Answers** tab, you can access the answers that were filled into the form. There is an Export button which enables the download of a CSV file containing all of the answers.

| Fran Sample                                                             |              | ×              |
|-------------------------------------------------------------------------|--------------|----------------|
| Details Answers                                                         | Named Ranges | Form Templates |
|                                                                         |              | 1 Export       |
| 1. Personal details                                                     |              |                |
| <b>Are you an individual or a company?</b><br>Individual                |              |                |
| Name:<br>Fran Sample                                                    |              |                |
| Date of Birth:<br>21 July 1981                                          |              |                |
| Fourteen days after date of birth:<br>Tue Aug 04 1981 00:00:00 GMT+1000 |              |                |
| <b>Upload a copy of your driver's licence:</b><br>driver licence.png    |              |                |
| What is your child's date of birth?<br>5 May 2015                       |              |                |
| Date the child turned 18:<br>5 May 2033                                 |              |                |
| What is your preferred method of contact?<br>Phone                      |              |                |
| Phone:<br>0405 222 444                                                  |              |                |
| What is you gender?<br>Female                                           |              |                |
| What services are you interested in?<br>Support                         |              |                |

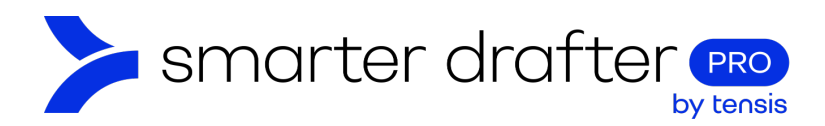

## 2. Viewing Submissions in the Form Builder

If a form is open in the form builder, the submissions associated with the form can be viewed from the **Submissions** tab.

- 1. Click **Forms** in the navigation menu.
- 2. Click Build. Select the required form from the forms list and open it in the form builder.
- 3. Click the **Submissions** tab. The details in this section are configured similarly to the Submissions List, but the items are related to the specific form.

| Dashboard<br>Forms                 | Agreements<br>Last updated by Carmen Brooks on 20 Dec | 2024 5:04 PM                                 |                      |            |                          | Unversioned | d (editable) |
|------------------------------------|-------------------------------------------------------|----------------------------------------------|----------------------|------------|--------------------------|-------------|--------------|
| 2 🛠 Build                          | Form                                                  | Document                                     | 3 Submissions        |            | Settings                 | Role M      | lapping      |
| Fill                               | 😋 Reload 🛛 😵 E-Signatu                                | res <u>t</u> Export                          |                      |            |                          | Q Search    |              |
| Companies                          | Matter Client(s)                                      | Submission Name                              | Date 🧄 📼             | Status \Xi | Saved or<br>Submitted By | Company     |              |
| 🚢 Users 🗸                          |                                                       | A_C_1_3 - Auto<br>saved at Dec 20 5:05<br>PM | 20 Dec 2024 5:05 PM  | Saved      | Carmen Brooks            |             | • • •        |
| Groups                             |                                                       | Fran Sample                                  | 18 Dec 2024 12:45 PM | Generated  | Carmen Brooks            |             | 0 0 :        |
| E-Signatures                       |                                                       | Sandra Sample                                | 18 Dec 2024 12:20 PM | Generated  | Carmen Brooks            |             | 0 0 :        |
| Reports                            |                                                       | Cam Sample                                   | 17 Dec 2024 4:32 PM  | Generated  | Carmen Brooks            |             | 0 o :        |
| Account                            |                                                       | Cindy Sample                                 | 17 Dec 2024 4:26 PM  | Generated  | Carmen Brooks            |             | 0 0 :        |
| <ul> <li>Knowledge Base</li> </ul> |                                                       | Samantha Sample                              | 16 Dec 2024 3:02 PM  | Generated  | Carmen Brooks            |             | 0 o :        |
| Contact Support                    |                                                       |                                              |                      |            |                          |             |              |

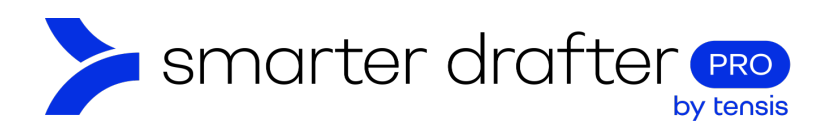

#### 2.1 Interacting with Submissions

- 1. When testing a form, use the reload button to refresh the submissions lists and access newly submitted forms.
- 2. Click eSignatures to open the eSigned documents collection in a new window.
- 3. Click Export to download a CSV file detailing the contents of the filled forms.

| Form Document      |                                              | Submissions          |            | Settings                 | Role Mapping            |
|--------------------|----------------------------------------------|----------------------|------------|--------------------------|-------------------------|
| 1 C Reload 2 E-Sig | natures 3 ± Export                           |                      |            |                          | Q Search                |
| Matter Client(s    | s) Submission Name                           | Date \downarrow 🗦    | Status \Xi | Saved or<br>Submitted By | Company                 |
| 0                  | A_C_1_3 - Auto<br>saved at Dec 20 5:05<br>PM | 20 Dec 2024 5:05 PM  | Saved      | Carmen Brooks            | 0 1 :                   |
|                    | Fran Sample                                  | 18 Dec 2024 12:45 PM | Generated  | Carmen Brooks            | <b>0 0</b> :            |
|                    | Sandra Sample                                | 18 Dec 2024 12:20 PM | Generated  | Carmen Brooks            | <b>0</b>   <b>6</b>   : |
|                    | Cam Sample                                   | 17 Dec 2024 4:32 PM  | Generated  | Carmen Brooks            | 0 <b>6</b> :            |
|                    | Cindy Sample                                 | 17 Dec 2024 4:26 PM  | Generated  | Carmen Brooks            | 0 4 :                   |
|                    | Samantha Sample                              | 16 Dec 2024 3:02 PM  | Generated  | Carmen Brooks            | <b>0 0</b> :            |

### 2.2 Auto-Saved Submissions

A form that has been automatically saved will have a submission name with details about the time the form was automatically saved.

| Matter Client(s) | Submission Name                              | Date 🧅 📼             | Status \Xi | Saved or<br>Submitted By | Company      |
|------------------|----------------------------------------------|----------------------|------------|--------------------------|--------------|
|                  | A_C_1_3 - Auto<br>saved at Dec 20 5:05<br>PM | 20 Dec 2024 5:05 PM  | Saved      | Carmen Brooks            | • •          |
|                  | Fran Sample                                  | 18 Dec 2024 12:45 PM | Generated  | Carmen Brooks            | <b>0 0</b> : |